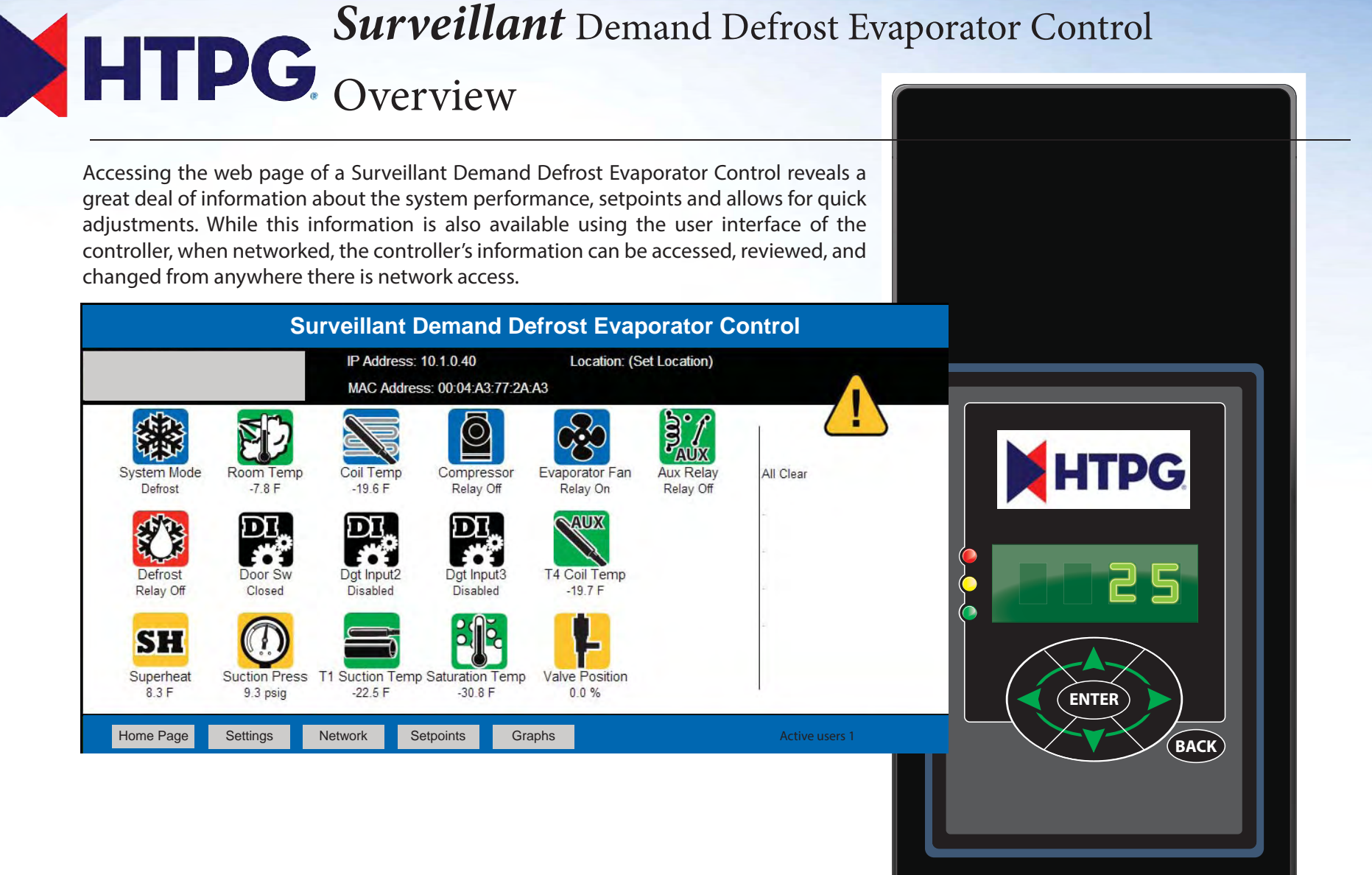

What the screen shows: Displays real time system information, and shows the interaction of multiple system conditions

This screen looks at the system conditions, and can help with diagnostics, system performance, or just offer peace of mind that the system is running properly.

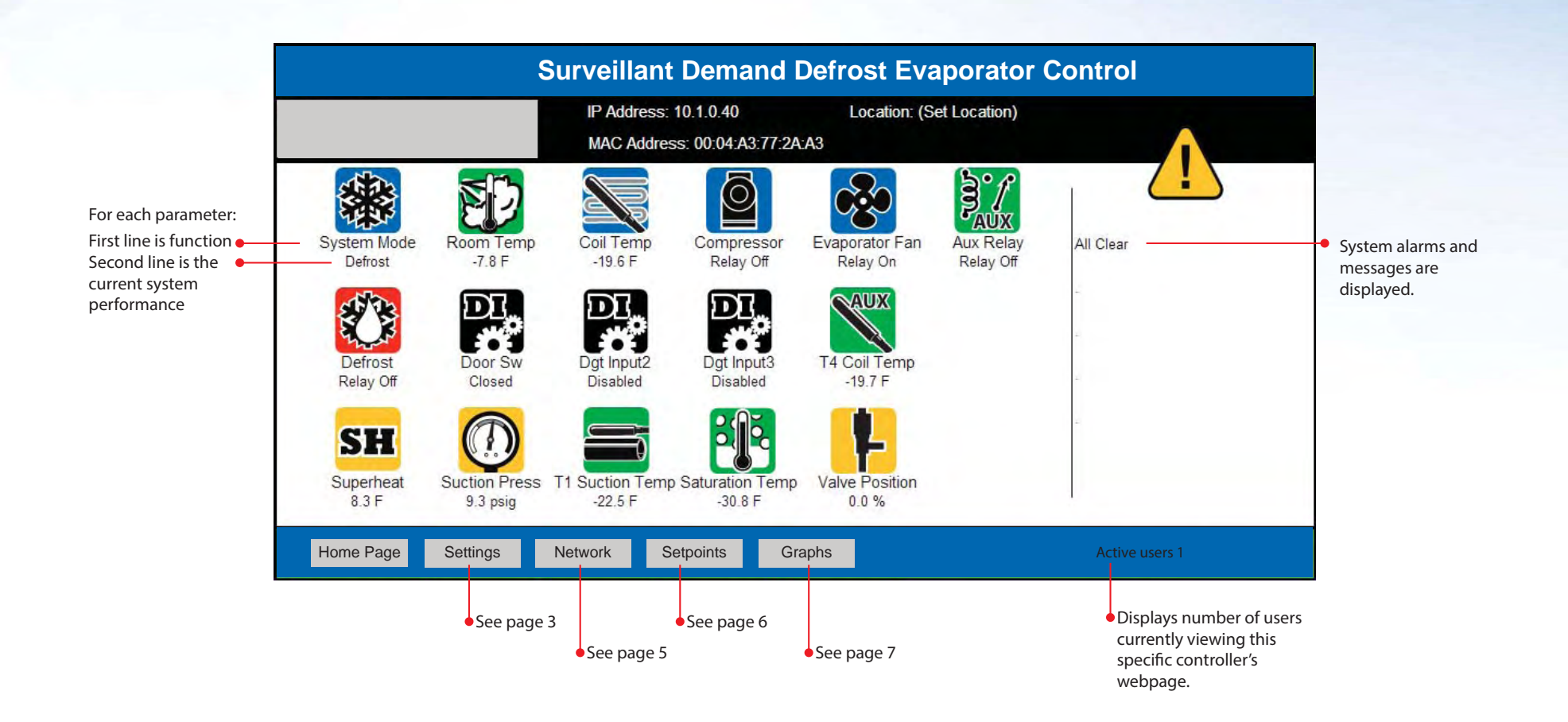

## Settings

What the screen shows: The Settings page contains controller configuration for email and web access.

It also allows installers to customize the MasterView with their company information. The Settings page includes the buttons to update the controller, reset power to the controller, send a test e-mail, clear data collected, and clear alarms. If the optional Data key was purchased, it is activated on this screen.

| • Cı<br>di                                                                                                    | ustomer information is<br>isplayed                                                                                                    |                                                     | Customer may<br>input their<br>company<br>information                                                   | User defines controller<br>location for future access<br>and alarm notifications                                                                                                    |                                                                                                    |                                                                                                    |
|----------------------------------------------------------------------------------------------------|----------------------------------------------------------------------------------------------------|-----------------------------------------------------|----------------------------------------------------------------------------------------------------|----------------------------------------------------------------------------------------------------|----------------------------------------------------------------------------------------------------|----------------------------------------------------------------------------------------------------|
|                                                                                                    | Surve                                                                                                    | eillant De                                          | mand Defro                                                                                              | st Evaporator Co                                                                                                    | ontrol                                                                                                    |                                                                                                    |
| L                                                                                                    |                                                                                                    | 1.0.40 Location: (Set Location)<br>0:04:A3:77:2A:A3 |                                                                                                    |                                                                                                    |                                                                                                    |                                                                                                    |
| For help in setting up<br>an email account see<br>bulletin Q.5.3<br>Establishing Gmail.<br>Use to verify proper<br>email configuration.<br>Used for installations<br>where only dynamic IP<br>addresses are<br>available. Should only<br>be used on applica-<br>tions of 2 controllers or<br>less. Provides a<br>domain name to a<br>dynamic IP address i.e.<br>XYZ123.dyndns.org. | Alert Notifications          Email Server:       B         User Name:       B         Password:       B         Address for Alerts:       B         Alerts Subject:       B | Basic (Port 2 💌<br>Test Email<br>Submit             | Location Setting<br>Business Name:<br>Phone Number:<br>Location:                                        | KE2 Therm Solutions<br>(888) 337 3358<br>(Set Location)                                                                                                    | Firmware<br>Bootloader<br>20302V3.0<br>Controller<br>Reset                                                 | <ul> <li>Update firmware.<br/>Refer to Q.5.6 KE2<br/>Bootloader Guide.</li> <li>Remotely reboots<br/>the controller.</li> </ul>                                              |
|                                                                                                    | Dynamic DNS         Provider:       DynDNS.org         Host Name:         DDNS Type:       Custom         User Name:         Password:         Update Interval:       0     |                                                     | Log Key Activation<br>Current Key: HPHY-F9BY-GVHY<br>Time Remaining: 181 Days 22 Hrs<br>Activation Key: |                                                                                                    | Logs<br>Clear<br>Alarms<br>Clear                                                                           | Removes all data<br>stored by controller.<br>Do not use unless<br>instructed to by KE2<br>Therm.<br>Resets controller's<br>alarms and alarm<br>conditions for 60<br>minutes. |
|                                                                                                    | Home Page Settings Netw                                                                                                    | vork Setpo<br>Ba:<br>Ad                             | oints Sa<br>sic (Port 25)<br>Ivanced (Port 465)                                                         | <ul> <li>Clicking Activate sta<br/>the data logging key</li> <li>Unlocks 30 days of opera<br/>of 17 variables. See Q.5.1.</li> <li>Greyed out functions requir<br/>Login or may not currently</li> </ul> | Login<br>Arts Require<br>y. Make of<br>Setting<br>Setting<br>See par<br>3.<br>re user to<br>be applicable. | ed to<br>changes to<br>is page.<br>ge 4.                                                                                                    |

What the screen shows: The Login feature prevents unauthorized access to the controller. The user must enter the password to make changes to the Settings page, Network page, and Setpoints page.

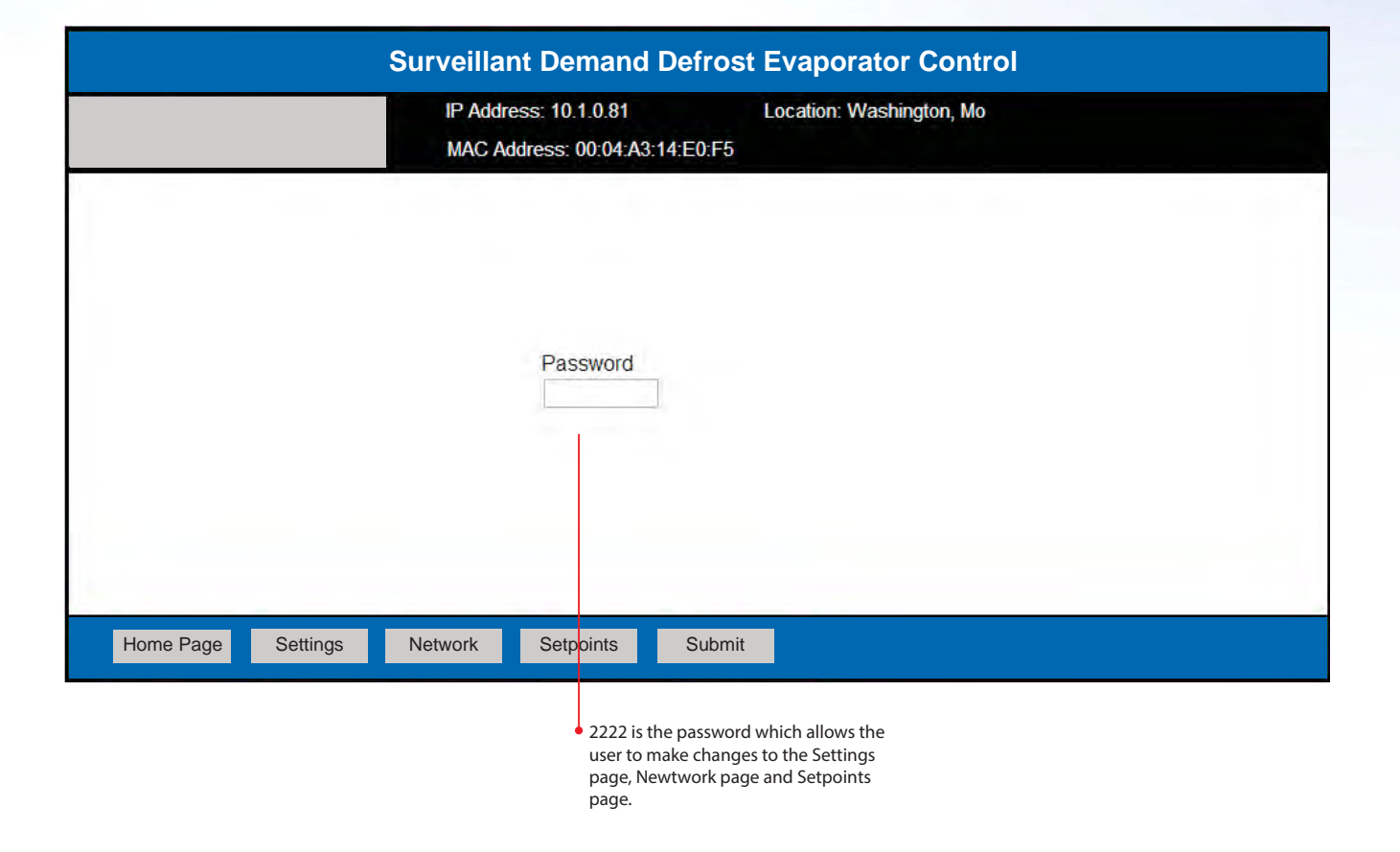

What the screen shows: Enables the user to Bond the KE2 Evap for multiple evaporator applications, and provides setup for adding controllers to an existing network.

|                                                                                                    | IP Address:<br>MAC Address                                                                                                    |                                                                              | 0.1.0.40 Location: (Set Location)<br>00:04:A3:77:2A:A3 |                                                                                                    |                              |                            |                                                                                                    |                                                                                                    |  |
|----------------------------------------------------------------------------------------------------|----------------------------------------------------------------------------------------------------|------------------------------------------------------------------------------|--------------------------------------------------------|----------------------------------------------------------------------------------------------------|------------------------------|----------------------------|----------------------------------------------------------------------------------------------------|----------------------------------------------------------------------------------------------------|--|
| IP Address may be<br>changed to match<br>the onsite<br>network. Typically<br>the subnet mask,<br>gateway and<br>primary DNS<br>should also be<br>changed. (Reset is<br>required to "set"<br>the IP. | Controller #1<br>Controller Name:<br>Mac Address:<br>IP Address:<br>Controller #2<br>Controller Name:<br>Mac Address:<br>IP Address:                                                                                                    | Evaporator<br>00:04:A3:77:2A:A3<br>10.1.0.40<br>00:00:00:00:00:00<br>0.0.0.0 | Bond State:<br>Group 1 •<br>Bond State:                | Controller #5<br>Controller Name:<br>Mac Address:<br>IP Address:<br>Controller #6<br>Controller Name:<br>Mac Address:<br>IP Address: | 00:00:00:00:00:00<br>0.0.0.0 | Bond State:<br>Bond State: | Controller Network<br>Subnet Mask:<br>255.255.0.0<br>Gateway:<br>10.10.255.254<br>Primary DNS:<br>10.10.255.254 | <ul> <li>Network settings may be<br/>changed to match customer's<br/>environment.</li> <li>Discover finds all of the KE2<br/>Evap controllers located on<br/>the network. The information<br/>then populates the<br/>appropriate spaces on the<br/>page.</li> <li>Once discovered, Bond<br/>creates a link between<br/>controllers that coordinates<br/>the refrigeration and defrost<br/>cycles. When bonding, user</li> </ul> |  |
|                                                                                                    | Controller #3<br>Controller Name:<br>Mac Address:<br>IP Address:                                                                                                    | 00:00:00:00:00<br>0.0.0.0                                                    | Bond State:                                            | Controller #7<br>Controller Name:<br>Mac Address:<br>IP Address:                                                                     | 00:00:00:00:00:00            | Bond State:                | Discover                                                                                                    |                                                                                                    |  |
|                                                                                                    | Controller #4<br>Controller Name:<br>Mac Address:<br>IP Address:                                                                                                    | 00:00:00:00:00                                                               | Bond State:                                            | Controller #8<br>Controller Name:<br>Mac Address:<br>IP Address:                                                                     | 00:00:00:00:00:00<br>0.0.0.0 | Bond State:                | Bond/Unbond<br>Save/Group                                                                                       |                                                                                                    |  |
|                                                                                                    | Home Page       Settings       Network       Setpoints         Select the controllers the user wants to bond.       Group 1 = will be bonded blank = not bonded       Group 1 = will be bonded         Network information may only be changed while the controller is not       Network information may only be changed while the controller is not |                                                                              |                                                        |                                                                                                    |                              |                            | Login<br>Clears all fields<br>Prevents u<br>access to t<br>User must<br>to make ch                              | aves bonded grouping. Controllers<br>nust be Grouped before they are<br>bonded.<br>unauthorized<br>the controller.<br>st enter password<br>changes to the                                                                                                    |  |

## Setpoints

What the screen shows: Allows the user to setup the controller, and to customize the controller to meet specific application needs.

The three primary setpoints – Room Temp, Defrost Type and Valve Type are in the gold boxes. Only these three are necessary for the controller to begin normal operation.

IN YELLOW: Three setpoints needed for the controller to begin system operation.

• Electric Air Hot Gas - Comp On Hot Gas - Comp Off

| R-404A •<br>R-507                                                                                                    |                                                                                                    | IP Address: 10.1.0.40<br>MAC Address: 00:04:A3:77:2A:A3                                                                                                    | Location: (Set Location)                                                                                                    | <ul> <li>Disabled<br/>2nd Temp<br/>Door Switch<br/>Ext Alarm<br/>Defrost Interlock*<br/>Defrost Lockout*<br/>Syst Off<br/>Light Switch**<br/>* DI 2 &amp; 3 only<br/>** DI 3 only</li> <li>Active when Open (i.e. door<br/>open)<br/>Active when Closed</li> </ul> |
|----------------------------------------------------------------------------------------------------|----------------------------------------------------------------------------------------------------|----------------------------------------------------------------------------------------------------|----------------------------------------------------------------------------------------------------|----------------------------------------------------------------------------------------------------|
| R-407A<br>R-407C<br>R-422A<br>R-422D<br>R-134a<br>R-22<br>R-717<br>R-438A<br>R-408A<br>R-409A<br>R-409A<br>R-407F<br>R-410A<br>R-744<br>Managed<br>Permanent<br>On w/Compressor<br>Fahrenheit<br>Celsius<br>Warmest Air<br>Average Air<br>Mechanical (default)<br>KE2<br>SER/SEI 1- 20<br>SER B - L<br>SEI30<br>SEI50<br>SEH<br>ETS 12 - 50<br>ETS 100 | Refrigeration         Room Temp:       -10.0 F         Refrigerant:       R-404A         Min Comp Runtime:       2 min         Min Comp Offtime:       5 min         Air Temp Diff:       1.0 F         2nd Room Temp:       -50.0 F         Aux Temp 1:       T1 Suction Temp         Aux Temp 4:       T4 Coil Temp         Aux Temp 4:       T4 Coil Temp         Aux Temp 4:       T4 Coil Temp         DAC Fan:       0.0 %         Temp Units:       Fahrenheit         - Multi Air Tmp Ctrl:       Warmest Air         Valve Type:       KE2         Valve Type:       8.0 F         Max Oper Press:       150.0 psi         Motor Step Rate:       200         Max Valve Steps:       1300 | Defrost       Electric         Defrost Type:       50.0 F         Defrost Term Temp:       50.0 F         Defrost Parameter:       Image: State in the image: State in the image: Sta | Digital Inputs         Dig In 1 Mode:       Door Switch       Dig In 1 State:       Closed         Dig In 2 Mode:       Disabled       Dig In 2 State:       Closed         Dig In 3 Mode:       Disabled       Dig In 3 State:       Closed         Sensor Offsets       0.0 F       PID         Air Temp Offset:       0.0 F       Proportional:       Integral:         Suct Pressure Offset:       0.0 F       Aux Relay       Alarm Re         Suct Temp Offset:       0.0 F       Aux Relay       Alarm Re         Aux Temp Offset:       0.0 F       Aux Relay       Alarm Re         Hi Temp Alarm Offset:       10.0 F       Hode:       Alarm Re         Hi Temp Alarm Delay:       60 min       Low Temp Alarm Offset:       4.0 F         Low Temp Alarm Delay:       10 min       Door Alarm Delay:       30 min         Manual Control       Current Mode:       Go To:       Drain |                                                                                                    |
| ETS 250/400<br>Carel<br>Custom                                                                                                    | Home Page Settings                                                                                                    | Network Setpoints Graphs                                                                                                    | Restore                                                                                                    | changes. If manual control is<br>necessary, refresh the page<br>before going to the payt                                                                                                    |
|                                                                                                    |                                                                                                    | Off Shared<br>On Not Shared                                                                                                    | Pulse Demand<br>Permanent Schedule<br>Runtime<br>Synchronized<br>Independent                                                                                                    | system mode.                                                                                                    |

## **Graphing Snapshot**

What the screen shows: The Graphing Snapshot shows the past seven days of Room Temp and Coil Temp readings, as well as the number and duration of defrost cycles. It is an essential tool for system analysis and troubleshooting.

The experts at KE2 Technical Support can help troubleshoot your system using this information.

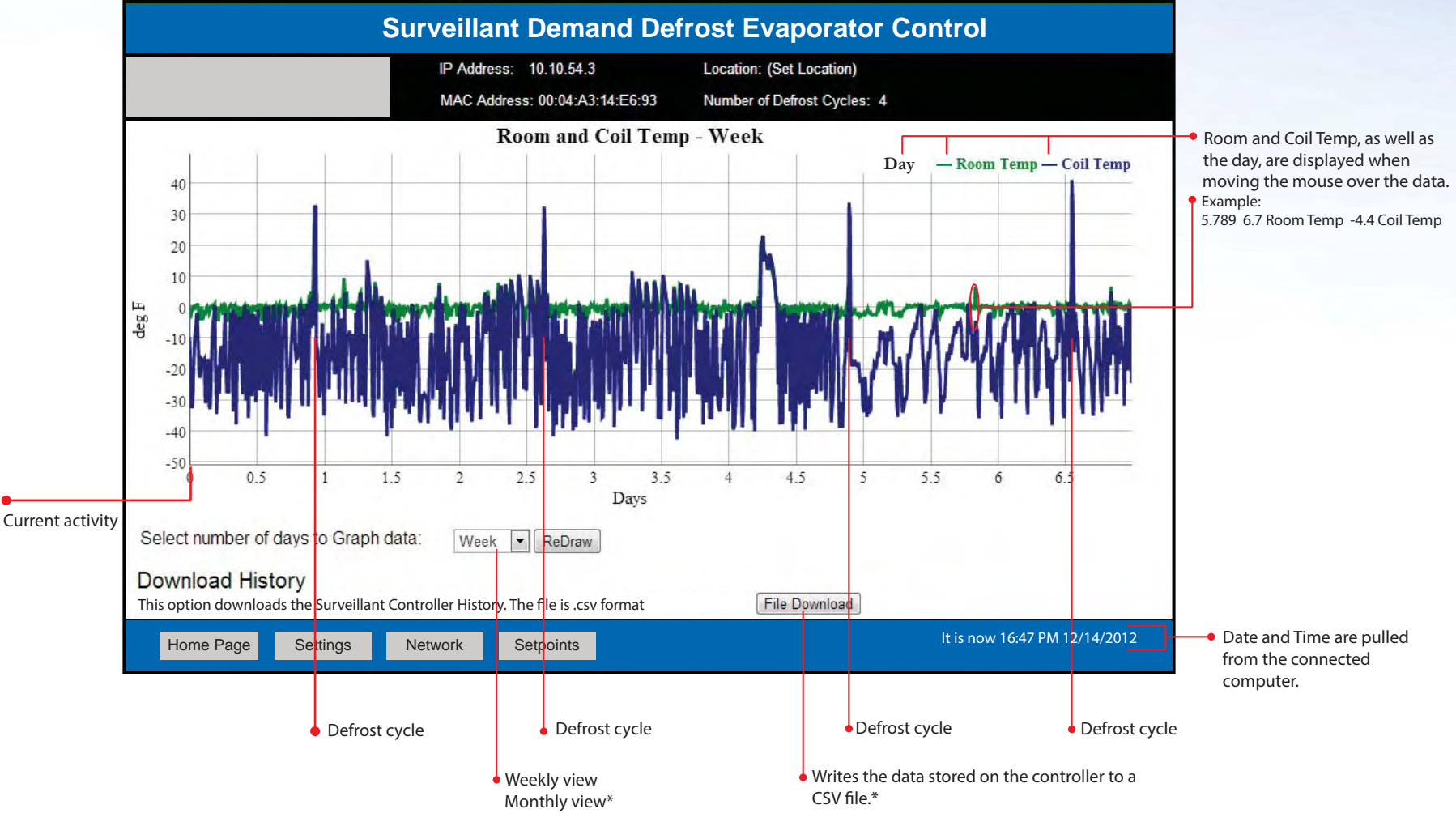

\* Requires Data Key activation after 6 month free trial.

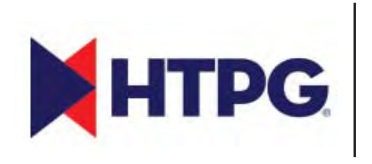

HEAT TRANSFER PRODUCTS GROUP 201 Thomas French Drive Scottsboro AL 35769 Ph: 256-259-7400 www.htpgusa.com